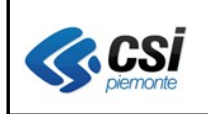

V 1.0 Pag. <u>1</u> di 18

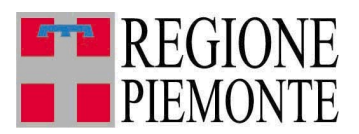

# Applicativi regionali centralizzati per la Sanità

# AURA

# Archivio Unitario Regionale degli Assistiti

Note alla versione 4.1.0 dicembre 2011

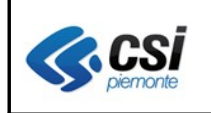

# INDICE

| 1 SCOP | O DEL DOCUMENTO                      | 3  |
|--------|--------------------------------------|----|
| 1.1    | Gestione profilo anagrafico          | 4  |
| 1.2    | Profilo sanitario e scelta/revoca    | 5  |
| 1.3    | Gestione scelta/revoca medico di RSA | 11 |
| 1.4    | Ricerca profili dati anagrafici      | 14 |
| 1.5    | Richiesta duplicato TEAM             | 16 |
| 1.6    | Tabella nuovi profili sanitari       | 18 |
| 1.7    | Tabella nuove causali di movimento   | 18 |

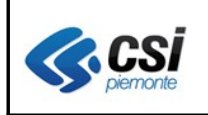

# 1 SCOPO DEL DOCUMENTO

Il documento elenca nel seguito gli aggiornamenti apportati all'applicativo AURA con la versione 4.1.0.

Le modifiche introdotte riguardano principalmente:

- unificazione delle pagine di lavoro di gestione anagrafica e di scelta revoca a conclusione delle attività di revisione del layout dell'applicativo iniziate con la versione di luglio scorso
- introduzione di nuovi controlli nella gestione del profilo sanitario
- gestione della scelta/revoca del medico per gli assistiti in Strutture Residenziali ai sensi della DGR 46-27840 del 19/07/99)
- revisione dei codici di tipologie di profilo sanitario sulla base dei criteri definiti dal gruppo di lavoro regionale

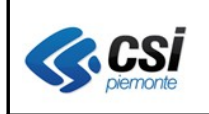

## 1.1 Gestione profilo anagrafico

E' stata unificata la gestione dei dati del profilo anagrafico: i dati primari ed i recapiti sono gestiti in un'unica pagina di lavoro (vedi fig. 1).

| whome         Peprofil angraficit         gestione medicit         gestione medicit         gestione         gestione         gestione         gestione         gestione         gestione         gestione         gestione         gestione         gestione         gestione         gestione         gestione         gestione         gestione         gestione <thgestione< th=""> <thgestione< th=""> <thg< th=""><th>62 anni</th></thg<></thgestione<></thgestione<>                                                                                                    | 62 anni |
|----------------------------------------------------------------------------------------------------|---------|
| PROFILI ANAGRAFICI           dst primari         atte informazioni         sentzioni D02000           COGNOME         PERRERO         NOME         GIOVANNI         CODICE FISCALE         PRRGNN45D15C807Y         ETA           Modifica profilo         I campi e le sezioni ontrassegnati con l'asterisco (') sono obbigatori.         E         E         E         E           Ognome *         PROVA         GIOVANNI         Codice fiscale *         PRVgNN86D15C807Y         ETA           Nome *         GIOVANNI         E         Codice fiscale *         PRVgNN86D15C807Y         ETA           Sesso *         # M C F         Codice fiscale *         PRVgNN86D15C807Y         Eta dinanza *         Eta dinanza *         Eta dinanza *         Eta dinanza *         Eta dinanza *         Eta decesso         Eta decesso </td <td>62 anni</td>                                                                                                    | 62 anni |
| COGNOME         PERRERO         NOME         GIOVANNI         CODICE FISCALE         PRROIN49D150207Y         ETA           Modifica profile         Itamini e senzioni dilgatori.         Itamini e senzioni dilgatori. <t< td=""><td>62 anni</td></t<>                                                                                                    | 62 anni |
| Outp primari         ante informazioni         centa revoce         tem         esenzioni         desenzioni         des                                                                                                    | 62 anni |
| COGNOME         FERRERO         NOME         GLOVANNI         CODICE FISCALE         FRIGNNEDISCOTY         ETA           Modifica profile           Cample Le section contrassegnati con l'asterisor (*) sono obbligatori.           V Dati Primari         Cognome*         PROVA         Codice fiscale*         PRVGNNESDISCOTY         ETA           Nome *         GIOVANNI         Stato codice fiscale         VERIFICATO         Eta         Eta           Sesso *         € M. C. F.         Citatinanza *         Citatinanza *         Eta di nascita (ggimmikasa) *         ISLOLTSEG                                                                                                    | 62 anni |
| Modifice profile         Complete le desclorit contrassegnati con l'asterisco (r) sono obbligatori.           I cample le desclorit contrassegnati con l'asterisco (r) sono obbligatori.         Codice fiscale *         PRVGNN56015C807Y           I comp *         E00/VANN         Codice fiscale *         PRVGNN56015C807Y           I come *         GIO/VANN         Sato codice fiscale *         PRVGNN56015C807Y           I come *         GIO/VANN         Sato codice fiscale *         PRVGNN56015C807Y           I come *         GIO/VANN         Sato codice fiscale *         PRVGNN56015C807Y           I come *         GIO/VANN         Sato codice fiscale *         PRVGNN56015C807Y           I come *         GIO/VANN         Sato codice fiscale *         PRVGNN56015C807Y           I come *         GIO/VANN         Sato codice fiscale *         PRVGNN56015C807Y           I come *         GIO/VANN         Codice fiscale *         PRVGNN56015C807Y           I codice fiscale *         Modifica di nascita (ggimmisaea) *         TALANA (TALA)         Codice fiscale *           I codi codice fiscale *         I codice fiscale *         I codice fiscale *         I codice fiscale *                                                                                                    |         |
| Cognome *         PROVA         Codice fiscale *         PRVGNN85015C807Y           Nome *         GOVANNI         Sato codice fiscale *         PRVGNN85015C807Y           Sesso *         If Mr C F         Ctatisinanza *         Ctatisinanza *           Data di nascita (ggimmisasa) *         1504/1569         Data deseso         Data deseso                                                                                                    |         |
| ▼ Dati Primari           Cognome*         PROVA         Codice fiscale*         PRVGNN85015C807Y           Nome*         Gio/VANNI         Stato codice fiscale         VER/FICATO           Sesso *         ● M. C. F.         Citationaza*         TALIANA (TALIA)           Data di nascita (ggimmisaaa)*         TSOL'1569         Data deesso         Data deesso                                                                                                    |         |
| Cognome*     PROVA     Codice fiscale*     PRVINVBOD ISC807Y       Nome*     GIOVANNI     Stato codice fiscale     VERIFICATO       Sesso*     Image: Minit C image: Minit C image: MinitC image: Minit C image: Minit C image: Minit C image: Min |         |
| Nome*     GOV/ANNI     Stato codice fiscale     VER.FICATO       Sesso *     # M C F     Cttadinanza*     ITALIANA (ITALIA)       Data di nasota (ggmm/sasa)*     ISS01:569     Data disesso     Data disesso                                                                                                    |         |
| Sessor     # M.C.F.     Cittadinanza*     TALIANA (TALIA)       Data di nascita (ggimmiasas)*     15047969     Data decesso     IIIIIIIIIIIIIIIIIIIIIIIIIIIIIIIIIIII                                                                                                    |         |
| Data di nasolta (ggimmisaaa)* (504/1969                                                                                                    |         |
|                                                                                                    |         |
| Stato di nacetta * Comune decesso                                                                                                    |         |
| Common di ascella i recenciona como in pienorte                                                                                                    |         |
| Compared insteads                                                                                                    |         |
| 1 * della solo in plentone                                                                                                    |         |
|                                                                                                    |         |
|                                                                                                    |         |
| ▼ recapin                                                                                                    |         |
| Residenza* Domicilio *                                                                                                    |         |
| Stato TALIA Stato TALIA                                                                                                    |         |
| Comune COCCONATO [AT] Comune COCCONATO [AT]                                                                                                    |         |
| I™ cerca solo in plemonte I™ cerca solo in plemonte                                                                                                    |         |
| Indirizzo MA ROMA MARCOMA                                                                                                    |         |
| Numero diviso 258/3 Numero diviso                                                                                                    |         |
| CAP 14023 CAP 14023                                                                                                    |         |
| Azlenda Sanifaria AT Azlenda Sanifaria AT                                                                                                    |         |
| Circoscrizione Circoscrizione                                                                                                    |         |
| Telefono Dr41907813 repitca residenza                                                                                                    |         |
| Data inizioritne residenza                                                                                                    |         |
| Stato contatto VERIFICATO Fonte agg. stato AT Data ultima modifica 1411/2011                                                                                                    |         |
|                                                                                                    |         |
| ▶ Altro recepto                                                                                                    |         |
| amulla cancella residenza cancella domicilio 📻 sala e verifica                                                                                                    |         |
| √toma alla pagina dei risultati                                                                                                    |         |

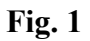

Viene evidenziato che con la funzione **salva** o la funzione **salva e verifica** il sistema **effettua i controlli su tutti i dati** sia sui dati primari che sui dati dei recapiti indipendentemente dalla sezione modificata e che lo stato della residenza "**verificato**" rimane inalterato in caso di variazione del solo telefono o dell'indirizzo e numero civico ma che non comportano la modifica del CAP.

E' stata inoltre modificata la "**data di ultima modifica**" che viene ora aggiornata ad ogni cambiamento dei dati di residenza (escluso il telefono).

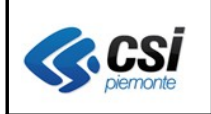

### 1.2 Profilo sanitario e scelta/revoca

La gestione del profilo sanitario e la gestione della scelta/revoca sono state ricondotte ad un'unica pagina di lavoro (vedi fig. 2).

La pagina è strutturata nelle sezioni di: **Recapiti**, **Dati assistenza**, **Ultimo movimento**, **Scelta/revoca**. Per ogni sezione sono disponibili i tasti "espandi e richiudi" ed i tasti funzionali coerenti con la posizione anagrafica e sanitaria di ogni assistito scelto.

Nel seguito sono descritte le principali modifiche apportate.

| ALIVANANDENCIONE (EntenCIC)       gestione modelic)       gestione modelic)                                                                                                    | JRA - Rupar piemonte                             |                   |                 |                                                |                                            |            |         |                 |      | • 🔊 · 🖃 🖶           | ▼ Pa         | igina 🔻                               | Sicurezza 🔻                    | Strumenti  |
|----------------------------------------------------------------------------------------------------|--------------------------------------------------|-------------------|-----------------|------------------------------------------------|--------------------------------------------|------------|---------|-----------------|------|---------------------|--------------|---------------------------------------|--------------------------------|------------|
| Jopefil sanguffei gestore medio gestore evention     torinaria altre informazion     torinaria altre informazione     torinaria altre informazione     torinaria altre informazione     torinari          | : AURAAA00A11B000K Ente: T                       | 05                |                 |                                                |                                            |            |         |                 |      |                     |              |                                       |                                | estendi a  |
| up mini in the information is seen arrows in the section is sensitive DM2000       NOME in section CODICE FISCALE       NOME in section CODICE FISCALE       NOME in section CODICE FISCALE       NOME in section CODICE FISCALE       NOME in section CODICE FISCALE       NOME in section CODICE FISCALE       NOME in section CODICE FISCALE       NOME in section CODICE FISCALE       NOME in section CODICE FISCALE       NOME in section CODICE FISCALE       NOME in section CODICE FISCALE       Nome in the section CODICE FISCALE       Nome in the section CODICE FISCALE ADVENT CODICE in the section CODICE FISCALE ADVENT CODICE in the section CODICE FISCALE ADVENT CODICE in the section CODICE FISCALE ADVENT CODICE in the section CODICE FISCALE ADVENT CODICE in the section CODICE FISCALE ADVENT CODICE in the section CODICE FISCALE ADVENT CODICE in the section CODICE FISCALE ADVENT CODICE in the sec                                                                                                    | e ⊧profili anagrafici gestione                   | emedici gesti     | ione eventi     | _                                              | _                                          | _          | -       | _               | -    | _                   | -            | -                                     | _                              | _          |
| Image: Second contracting of the second contracting of the second contrac                        | ti primari altre informazion                     | i scelta revo     | oca team        | esenzioni esenzi                               | ioni DM2009                                |            |         |                 |      |                     |              |                                       |                                |            |
| Courter ALEVAGENCA DEL MEDICO Profis constanante registrato.  Estadori o ontrassegnati con fasterisco (*) sono obbligatori.  Mescapiti                                                                                                    | COGNOME                                          |                   | p               | NONE                                           | POREPTO                                    |            |         |                 |      | VPPTR111            | 81.21011     | ETÁ                                   | 50                             |            |
|                                                                                                    |                                                  |                   |                 | NOME                                           |                                            |            |         | CODICE FISCALE  |      |                     |              | EIA                                   | ou anni                        |            |
| campi e la secioni contrassegnati con l'astretico (1) sono obbligatol.<br>► Recapiti<br>Topologia profilo sanitario<br>Regione e ASL residenza<br>PIEMONTE TOS<br>Distretto di domicilio<br>Ambito di domicilio<br>Regione e ASL residenza<br>PIEMONTE TOS<br>Data isorizone ASL<br>Regione e ASL residenza<br>PIEMONTE TOS<br>Data isorizone ASL<br>Regione e ASL residenza<br>PIEMONTE TOS<br>Data isorizone ASL<br>Regione e ASL residenza<br>PIEMONTE TOS<br>Data isorizone ASL<br>Regione e ASL residenza<br>PIEMONTE TOS<br>Data isorizone ASL<br>Regione e ASL residenza<br>PIEMONTE TOS<br>Data isorizone ASL<br>Regione e ASL residenza<br>PIEMONTE TOS<br>Data isorizone<br>Note<br>V Utimo movimento<br>Regione ASL medico<br>SCELTA DA PARTE DELL'<br>2/11/2011<br>SCELTA A SCADENZA<br>SISTIBILE<br>V Utimo movimento<br>Regione (resummento)<br>SCELTA A SCADENZA<br>SISTIBILE<br>V Utimo movimento<br>Regione (resummento)<br>SCELTA A SCADENZA<br>SISTIBILE<br>V Utimo movimento<br>Regione (resummento)<br>SCELTA A SCADENZA<br>SISTIBILE<br>V Utimo movimento<br>Regione (resummento)<br>SCELTA A SCADENZA<br>SISTIBILE                                                                                                    | Profilo correttamente registrato.                |                   |                 |                                                |                                            |            |         |                 |      |                     |              |                                       |                                |            |
| camp is a second contrasteristic (*) Solo occupation.  I Recapit  I Data sissistema  Topologia profilo sanitario  I Tobi sissistema  Regione e ASL residenta  Regione e ASL residenta  Regione e ASL |                                                  |                   |                 |                                                |                                            |            |         |                 |      |                     |              |                                       |                                |            |
| ▶ Recupit         ▼ Dati assistenza         Tipologia profilo sanitario       01 - Italiano Residente         Regione e ASL residenza       PIEMONTE TOS       Distretto di domicilio       Ambito di domicilio         Regione e ASL iscrizione       PIEMONTE TOS       Data iscrizione ASL       2011/2011       Data financentiana ASL       Excreaceges       If is minitario         Tessera regionale       050000058       Rifiuto medico       (sineo)       If isomotici (Messum risultato)       If is minitario         Inde                                                                                                    | campi e le sezioni contrassegnati                | con l'asterisco ( | ") sono obbliga | atori.                                         |                                            |            |         |                 |      |                     |              |                                       |                                |            |
| ▼ Dati assistanza         Tipologia profilo sanitario       [11 - Italiano Residente       Image: Construction (100 - Construction)       Ambito di domicilio         Regione e ASL residenza       PIEMONTE TOS       Data iscrizione ASL       21/11/2011       Data fina incrizione ASL       Ambito di domicilio         Regione e ASL iscrizione       PIEMONTE TOS       Data iscrizione ASL       21/11/2011       Data fina incrizione ASL       Ambito di domicilio         Regione e ASL iscrizione       OSF00000033       Rifiuto medico       (100)       Image: Construction)       Image: Construction)       Image: Constructio                                                                                                    | ▶ Recapiti                                       |                   |                 |                                                |                                            |            |         |                 |      |                     |              |                                       |                                |            |
| Tipologia profilo sanitario       Ø1 - Italiano Residente       Image: ASL residenza       PIEUONTE TO5       Distretto di domicilio       Ambito di domicilio         Regione & ASL residenza       PIEUONTE TO5       Data iserizione ASL       21/11/2011       Data fina serizione ASL       Extendegation         Regione & ASL iserizione       PIEUONTE TO5       Data iserizione ASL       21/11/2011       Data fina serizione ASL       Extendegation       Image: Tessera regionale       05P00009538       Rifiuto medico       Image: Tessera regionale       OSP00009538       Rifiuto medico       Image: Tessera regionale       Image: Tessera regionale       Image: Tessera regionale       OSP00009538       Image: Tessera regionale       Image: Tessera regionale       OSP00009538       Image: Tessera regionale       Image: Tessera regionale                                                                                                    | ▼ Dati assistenza                                |                   |                 |                                                |                                            |            |         |                 |      |                     |              |                                       |                                |            |
| Regione & ASL residenza       PIEMONTE TO5       Distretto di domicilio       Ambito di domicilio         Regione & ASL iscrizione       PIEMONTE TO5       Data iscrizione ASL       Ziriri/2011       Data film_incrizione ASL       Excanages         Tessera regionale       05P0000038       Rifiuto medico       [ (si'no)         Note                                                                                                    | Tipologia profilo sanitario                      | 01 - Italia       | ano Residente   |                                                |                                            |            |         | ~               |      |                     |              |                                       |                                |            |
| Regione e ASL iscrizione       PIEMONTE TOS       Data iscrizione ASL       Z1/11/2011       Data fine iscrizione ASL       incuracege       incuracege <th< td=""><td>Regione e ASL residenza</td><td>PIEMONT</td><td>E TO5</td><td>Distre</td><td>etto di domicilio</td><td></td><td></td><td></td><td>Ambi</td><td>to di domicilio</td><td></td><td></td><td></td><td></td></th<>                                                                                                    | Regione e ASL residenza                          | PIEMONT           | E TO5           | Distre                                         | etto di domicilio                          |            |         |                 | Ambi | to di domicilio     |              |                                       |                                |            |
| Tessera regionale       05P0000333       Rifiuto medico       (si/no)         Note                                                                                                    | Regione e ASL iscrizione                         | PIEMONT           | E TO5           | Data                                           | iscrizione ASL                             | 21/        | 11/2011 |                 | Data | fine iscrizione ASI | ricultab     | 200999<br>0) I                        | •                              | illimitata |
| Note       Imagina       Imagina                                                                                                    | Tessera regionale                                | 05P00000          | 938             | Rifiut                                         | o medico                                   |            | (si/no) |                 |      | Cambros (Nessan     | Ibalcac      | 9/1                                   |                                |            |
| modifica       storico         ▼ Ultimo movimento                                                                                                    | Note                                             |                   |                 |                                                |                                            |            |         |                 |      |                     |              |                                       |                                |            |
| modifica       storico         ▼ Ultimo movimento       ASL medico       Causale movimento       Data movimento       Data decorrenza       Categoria di scelta       Data riattribuzione medico         ALBERTINO BRUNO       TO5       SCELTA DA PARTE DELL'<br>ASSISTIBILE       21/11/2011       21/11/2011       SCELTA A SCADENZA<br>ILLIMITATA       30/11/2011         Indicatori                                                                                                    |                                                  |                   |                 |                                                |                                            |            |         |                 |      |                     |              |                                       |                                | -          |
| ALBERTINO BRUNO       TOS       SCELTA DA PARTE DELL'<br>ASSISTIBILE       21/11/2011       SCELTA A SCADENZA<br>ILLIMITATA       30/11/2011         Indicatori       Indicatori       Image: mage: ma                                                                                                    | modifica storico<br>▼ Ultimo movimento<br>Medico |                   | ASL medico      | Causale movi                                   | mento                                      | Data movim | iento   | Data decorrenza |      | Categoria di scelta |              | Data ria                              | attribuzione n                 | nedico     |
| ASSISTIBILE     2011/2011     2011/2011     ILLIMITATA     S011/2011       Indicatori     Image: solution of the solution of the solution                                                                                      |                                                  |                   | TOF             | SCELTA DA P/                                   | ARTE DELL'                                 | 21/11/2011 |         | 21/11/2011      |      | SCELTA A SCADENZA   |              | 20/11/20                              |                                |            |
| Indicatori<br>I deroga pediatra II mmg II ricong. familiare II der. territoriale II der. associazione II der. massimale I der. massimale temp.<br>Cambia revoca modifica isospendi stampa ambulatori istampa tesserino<br>annula isospendi dei risultati                                                                                                    | ALBERTING BRONG                                  |                   |                 | ASSISTIBILE                                    |                                            | 21/11/2011 |         | 20102011        |      | ILLIMITATA          |              | 30/11/2                               |                                |            |
| □       □       □       □       □       □       □       □       □       □       □       □       □       □       □       □       □       □       □       □       □       □       □       □       □       □       □       □       □       □       □       □       □       □       □       □       □       □       □       □       □       □       □       □       □       □       □       □       □       □       □       □       □       □       □       □       □       □       □       □       □       □       □       □       □       □       □       □       □       □       □       □       □       □       □       □       □       □       □       □       □       □       □       □       □       □       □       □       □       □       □       □       □       □       □       □       □       □       □       □       □       □       □       □       □       □       □       □       □       □       □       □       □       □       □       □       □       □       □                                                                                                          | Indicatori                                       |                   |                 |                                                |                                            |            |         |                 |      |                     |              |                                       |                                |            |
| cambla       revoca       modifica       sospendi       stampa ambulatori         annulla       salva         rma alla pagina dei risultati                                                                                                    | 🗖 deroga pediatra                                | mmg               | F ricon         | ıg. familiare                                  | 🗏 der. territori                           | iale       | 🔲 de    | r. associazione | П    | der. massimale      | ∏ de         | er. massir                            | male temp.                     |            |
| annula esi salva                                                                                                    | cambia revoca modifica                           | sospendi          | stampa ambula   | atori stampa tesserin                          | 0                                          |            |         |                 |      |                     |              |                                       |                                |            |
| annula ei risultati                                                                                                    |                                                  |                   |                 |                                                |                                            |            |         |                 |      |                     |              |                                       |                                |            |
| orna alla pagina dei risultati                                                                                                    | annulla 📄 salva                                  |                   |                 |                                                |                                            |            |         |                 |      |                     |              |                                       |                                |            |
|                                                                                                    | orna alla pagina dei risultati                   |                   |                 |                                                |                                            |            |         |                 |      |                     |              |                                       |                                |            |
| monte Assistenza applicativa Assistenza applicativa                                                                                                    | monte                                            |                   |                 | Rupar Plemonte                                 | _                                          |            |         | _               |      | _                   | Ass          | istenza app                           | plicativa                      |            |
| Unione Sovietica 216 Riferimentio commerciali <u>entilocali gosti it</u><br>Torino Redazione <u>redazione gruparplemonte it</u> Telefono 011.316.6050                                                                                                    | Unione Sovietica 216<br>Torino                   |                   |                 | Riferimenti commercia<br>Redazione: redazione¢ | II: entilocali@csi.it<br>pruparplemonte.it |            |         |                 |      |                     | Rife<br>Tele | erimento: <u>sar</u><br>efono: 011.31 | nita regione@csi il<br>16.8050 |            |

Fig. 2

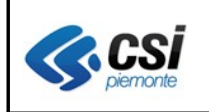

**Sezione "Recapiti"**: la sezione, oltre alla visualizzazione dei recapiti come nella precedente versione, consente la compilazione dei dati relativi a domicilio e cittadinanza qualora mancanti. La nuova funzionalità facilita e velocizza l'operatività evitando di cambiare pagina di lavoro.

| CONDME     BARBERO     NOME     VANN     CODICE FISCALE     CONTACT PROVIDER TO A CONTACT PROVIDER TO A CONTACT P                                                                       | ti primari altro | e informazioni      | scelta revoca       | team        | esenzioni | esenzioni DM200      | 09             |             |                   |                     |     |                            |
|----------------------------------------------------------------------------------------------------|------------------|---------------------|---------------------|-------------|-----------|----------------------|----------------|-------------|-------------------|---------------------|-----|----------------------------|
| ELIA REVICA DEL MEDIO                                                                                                    | OGNOME           | BARBERO             |                     |             | NOME      | VANNI                |                | CODICE FIS( | CALE              | DDD 01004404050005  | ЕТÁ | et ti                      |
| ttencione!!<br>tencione:!<br>mapi el eszioni ontrasegnati cen l'asteriso (*) sono obbligatoi.<br>Tencienta *<br>Stato TELIA Esciona (TELIA Esciona ( | ELTA REVOCA      | DEL MEDICO          |                     |             |           |                      |                |             |                   |                     |     |                            |
| anple is escioni contrasegnati con Pasterisco (*) sono obbligatori.         Recapiti         Recapiti         Recipition *         Bado       TALIA         Comune       ************************************                                                                                                    | Attenzione!!     |                     |                     |             |           |                      |                |             |                   |                     |     |                            |
| a second contraces public on traces public on traces public                                        | Attenzione: domi | nicilio non valoriz | zato                |             |           |                      |                |             |                   |                     |     |                            |
| Recapiti         Recapiti         Recidence *         Stato       ITALIA         Comme       © cerce solo in piemonte         Indrizzo       VIA ROMA         Numero civico       57         CAP       12035         Azienda Sanitaria       CN1         Circosorizione       Circosorizione         Telefono       0172 335655         Data inizio fine residenza       regita residenza         Cittadinanca *       ITALIANA (ITALIA)         Vali assistenza       Distretto di domicilio         Regione e ASL residenza       Distretto di domicilio         Regione e ASL residenza       Distretto di domicilio         Regione e ASL residenza       Distretto di domicilio         Regione e ASL residenza       Distretto di domicilio         Regione e ASL residenza       Distretto di domicilio         Regione e ASL residenza       Distretto di domicilio         Regione e ASL residenza       Distretto di domicilio         Regione e ASL residenza       Distretto di domicilio         Regione e ASL residenza       Distretto di domicilio         Regione e ASL residenza       Distretto di domicilio         Regione e ASL residenza       Distretto di domicilio         Regione e                                                                                                    | ampi e le sezion | ni contrassegnati   | con l'asterisco (*) | sono obbliv | atori.    |                      |                |             |                   |                     |     |                            |
| Residencs* Dominilio*   Stato ITALIA   Stato ITALIA   Comune RACCONIGI [CM]   Connane RACCONIGI [CM]   Connane Comune   Indrizzo VIA ROMA   Numero civico 57   CAP Indrizzo   CAP Indrizzo   Asienda Sanitaria CH1   Circosorizione Circosorizione   Telefono 0172 335656   Data inizio/fine residenza ITALIANA ((TALIA)   Cittadinanza* ITALIANA ((TALIA)   Valia assistenca   Regione e ASL residenzio Data isorizione ASL   Regione e ASL residenzio Data isorizione ASL   Testera regionale Data isorizione ASL   Nome Uttimo movimento                                                                                                    | ▼ Recapiti       |                     |                     |             |           |                      |                |             |                   |                     |     |                            |
| Stato TALLA   Comme RACCONIOI [CN]   Comme Comme   Indrizzo VIA ROMA   Indrizzo For   CAP Indrizzo   Azienda Sanitaria CN1   Circosorizione CaP   Telefono 0172 333555   Data iniziofine residenza iii / iiiiiiiiiiiiiiiiiiiiiiiiiiiiiiii                                                                                                    | Residenza *      |                     |                     |             |           |                      | Domicil        | io *        |                   |                     |     |                            |
| Comune RACCONIGI [CN]   Indirizzo VIA ROMA   Indirizzo Indirizzo   Numero civico 57   CAP 12035   Azienda Sanitaria CH   Corosorizione Cirosorizione   Telefono 0172 333555   Data iniziofiine residenza 0172 333555   Data iniziofiine residenza 1   Cittadinanca ^ ITALIANA (ITALIA)     Topologia profilo sanitario   Regione e ASL residenza   Data isorizione   Topologia profilo sanitario   Regione e ASL residenza   Distretto di domiolilio   Ambito di domiolilio   Regione e ASL residenza   Distretto di domiolilio   Ambito di domiolilio   Regione e ASL residenza   Distretto di domiolilio   Anbito di domiolilio   Regione e MSL residenza   Ultimo movimento                                                                                                    | Stato            |                     | ITALIA              |             |           |                      | Stato          |             |                   |                     |     |                            |
| Indirizzo       ViA ROMA       Indirizzo       Indirizzo         Numero civico       57       Numero civico         CAP       12035       CAP         Azienda Sanitaria       ON1       Azienda Sanitaria         Cirosorizione       0172 333555       Cirosorizione         Telefono       0172 333555       cancella denza         Data iniziofine residenza       1       image: cancella denzielio         Cittadinanza*       ITALIANA (ITALIA)       cancella residenza         Cape       cancella residenza       cancella domioilio         Vala sasistenze       Distreto di domioilio       Ambito di domioilio         Regione e ASL residenza       Distreto di domioilio       Ambito di domioilio         Regione e ASL residenza       Distreto di domioilio       Ambito di domioilio         Regione e ASL residenza       Distreto di domioilio       Ambito di domioilio         Regione e ASL residenza       Distreto di domioilio       Ambito di domioilio         Regione e ASL residenza       Utimo movimento       Imbito di domioilio         Vultimo movimento       Utimo movimento       Imbito di domioilio                                                                                                    | Comune           |                     | RACCONIGI [CN]      |             | Cer       | rca solo in piemonte | Comur          | ie          |                   |                     |     | 🗹 cerca solo in piemonte   |
| Numero civico 57   CAP 12036   CAP CAP   Azienda Sanitaria CM1   Circoscrizione Circoscrizione   Telefono 0172 333555   Data iniziofine residenza 0172 333555   Cittadinanza* 1111   Cittadinanza* 1111   Cittadinanza* 0157 etito di domioilio   Regione e ASL residenza Distretto di domioilio   Regione e ASL residenza Distretto di domioilio   Regione e ASL residenza Litto di domioilio                                                                                                    | Indirizzo        | ١                   | VIA ROMA            |             |           |                      | Indiriza       | 20          |                   |                     |     |                            |
| CAP     12035     CAP       Azienda Sanitaria     CM1     Azienda Sanitaria       Circosorizione     Circosorizione       Telefono     1012 3336565     replica residenza       Data iniziofine residenza     11/1/1/2       Cittadinanza*     TALIANA (ITALIA)       Cittadinanza*     TALIANA (ITALIA)                                                                                                    | Numero civico    |                     | 57                  |             |           |                      | Numer          | o civico    |                   |                     |     |                            |
| Azienda Sanitaria CN1   Circosorizione Circosorizione   Telefono 0172 33656   Data iniziofine residenza /                                                                                                    | CAP              | ·                   | 12035               |             |           |                      | CAP            |             |                   |                     |     |                            |
| Circosorizione Circosorizione   Telefono 0172 333555   Data inizio/fine residenza Imaliana (TALIA)   Cittadinanza* Imaliana (TALIA)   Cittadinanza* Imaliana (TALIA)     Cancella residenza cancella domicilio     Cancella residenza cancella domicilio     Tobi assistenza   Topologia profilo sanitario     Regione e ASL residenza Distretto di domicilio   Regione e ASL residenza Distretto di domicilio   Regione e ASL residenza Distretto di domicilio   Regione e ASL residenza Data isorizione ASL   Tessera regionale     Note     Ultino movimento                                                                                                    | Azienda Sanita   | aria C              | CN1                 |             |           |                      | Aziend         | a Sanitaria |                   |                     |     |                            |
| Telefono [0172 333555   Data inizio/fine residenza ////////////////////////////////////                                                                                                    | Circoscrizione   | 2                   |                     |             |           |                      | Circos         | crizione    |                   |                     |     |                            |
| Data inizio/fine residenza     (Itadinanza *     (Itadinanza *     <                                                                                                    | Telefono         | (                   | 0172 333555         |             |           |                      | replic         | a residenza |                   |                     |     |                            |
| Cittadinanza * ITALIANA (ITALIA)   Cittadinanza * ITALIANA (ITALIA)     Cancella residenza cancella domicilio     Cancella residenza cancella domicilio     Cancella residenza cancella domicilio     Cancella residenza cancella domicilio     Cancella residenza cancella domicilio     Cancella residenza cancella domicilio     Cancella residenza cancella domicilio     Cancella residenza cancella domicilio     Cancella residenza cancella domicilio     Cittadinario Ambito di domicilio     Regione e ASL residenza Distretto di domicilio   Regione e ASL residenza Data iscrizione ASL   Data iscrizione ASL Data fine iscrizione ASL     Tessera regionale     Vultimo movimento     Vultimo movimento                                                                                                    | Data inizio/fine | e residenza         |                     | 1           |           |                      |                |             |                   |                     |     |                            |
| Image: Concella demicilio       Image: Concella demicilio         Image: Concella demicilio       Image: Concella demicilio         Image: Concella demicilio       Image: Concella demicilio         Image: Concella demicilio       Image: Concella demicilio         Image: Concella demicilio       Image: Concella demicilio         Image: Concella demicilio       Image: Concella demicilio         Regione e ASL residenza       Distretto di domicilio         Regione e ASL isorizione       Data isorizione ASL         Image: Concella demicilio       Ambito di domicilio         Regione e ASL isorizione       Data isorizione ASL         Image: Concella demicilio       Data isorizione ASL         Image: Concella demicilio       Image: Concella demicilio         Regione e ASL isorizione       Data isorizione ASL         Image: Concella demicilio       Data isorizione ASL         Image: Concella demicilio       Image: Concella demicilio         Regione e ASL isorizione       Concella demicilio         Regione e ASL isorizione e ASL isorizione ASL       Image: Concella demicilio         Regione e ASL isorizione e ASL isorizione ASL       Image: Concella demicilio         Regione e ASL isorizione e ASL isorizione e ASL isorizione e ASL isorizione e ASL isorizione e ASL isorizione e ASL isorizione e ASL isorizione e ASL isorizione e ASL isorizione e ASL isorizione e ASL isorizi                                                                                                    | Cittadinanza *   | [                   | ITALIANA (ITALI)    | A)          |           |                      |                |             |                   |                     |     |                            |
| cancella domicilio       isalva e verifica         Ipologia profilo sanitario       Ipologia profilo sanitario         Regione e ASL residenza       Distretto di domicilio         Ambito di domicilio       Ambito di domicilio         Regione e ASL iscrizione       Data iscrizione ASL         Tessera regionale       Imolio         Note       Uttimo movimento                                                                                                    |                  |                     |                     |             |           |                      |                |             |                   |                     |     |                            |
| > Dati assistenza         Tipologia profilo sanitario         Regione e ASL residenza       Distretto di domicilio         Regione e ASL iscrizione       Data iscrizione ASL         Data iscrizione ASL       Data fine iscrizione ASL         Tessera regionale       Verteo di domicilio         Note       Verteo di domicilio         Verteo movimento       Verteo di domicilio                                                                                                    |                  |                     |                     |             |           |                      |                |             | cancella residen: | za cancella domici  | lio | alva e verifica            |
| Tipologia profilo sanitario         Regione e ASL residenza       Distretto di domicilio       Ambito di domicilio         Regione e ASL isorizione       Data isorizione ASL       Data fine isorizione ASL         Tessera regionale                                                                                                    | ▼ Dati assisten  | nza                 |                     |             |           |                      |                |             |                   |                     |     |                            |
| Regione e ASL residenza     Distretto di domicilio     Ambito di domicilio       Regione e ASL isorizione     Data isorizione ASL     Data fine isorizione ASL       Tessera regionale     Note     State isorizione ASL     State isorizione ASL                                                                                                    | Tipologia profil | lo sanitario        |                     |             |           |                      |                |             |                   |                     |     |                            |
| Regione e ASL isorizione ASL     Data isorizione ASL       Tessera regionale                                                                                                    | Regione e ASL    | L residenza         |                     |             | Di        | stretto di domicilio |                |             | Ambi              | to di domicilio     |     |                            |
| Tessera regionale Note Ultimo movimento                                                                                                    | Regione e ASL    | Liscrizione         |                     |             | Da        | ata iscrizione ASL   |                |             | Data              | fine iscrizione ASL |     |                            |
| Note                                                                                                    | Tessera region   | nale                |                     |             |           |                      |                |             |                   |                     |     |                            |
| ▼ Ultimo movimento                                                                                                    | Note             |                     |                     |             |           |                      |                |             |                   |                     |     |                            |
| ▼ Ultimo movimento                                                                                                    |                  |                     |                     |             |           |                      |                |             |                   |                     |     |                            |
|                                                                                                    | ▼ Ultimo movin   | mento               |                     |             |           |                      |                |             |                   |                     |     |                            |
| Medico ASL medico Causale movimento Data movimento Data decorrenza Categoria di scelta Data riattribuzio                                                                                                    | Medico           |                     | ASL m               | edico       | Causale m | novimento            | Data movimento | Data decor  | renza             | Categoria di scelta |     | Data riattribuzione medico |

Fig. 3

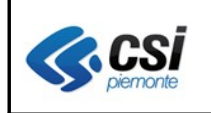

Sezione "Dati di assistenza": la sezione consente la gestione di dati relativi al profilo sanitario (vedi fig. 4).

I dati trattati riguardano:

- tipologia di profilo sanitario (vedi tabella dei nuovi profili sanitari)
- Regione e ASL di residenza e di domicilio
- data inizio e data fine iscrizione nell'ASL
- tessera regionale
- note

## Nota bene:

- non sono più visualizzati i dati relativi a data inizio e data fine iscrizione SSN presenti nella precedente versione in quanto ricavati automaticamente dal sistema AURA;
- il numero di tessera regionale è sempre assegnato automaticamente dal sistema in fase di prima iscrizione di un profilo in AURA (non è quindi più possibile l'assegnazione manuale della tessera regionale).

Le funzioni previste:

- **iscrivi**: consente l'iscrizione dell'assistito negli elenchi dell'ASL dell'operatore (prima iscrizione o nuova iscrizione); il sistema propone le tipologie di profilo sanitario e la data fine assistenza coerenti con la posizione anagrafica dell'assistito (cittadinanza, residenza e domicilio)
- **modifica**: la funzione consente di modificare i dati relativi a:
  - tipologia di profilo sanitario proponendo i codici coerenti con la posizione anagrafica dell'assistito (cittadinanza, residenza e domicilio)
  - data inizio e la data fine iscrizione
  - campo note
- **storico**: la funzione consente la visualizzazione delle variazioni apportate al profilo sanitario dell'assistito selezionato.

Attenzione: il sistema NON segnala eventuali incoerenze tra la tipologia di profilo e la modalità di scelta del medico nei casi di cambio di cittadinanza e di residenza che comportino una diversa scadenza (da illimitata a temporanea o viceversa).

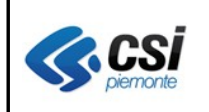

Sezione "Ultimo movimento": la sezione riporta, in sola visualizzazione, l'ultimo movimento di scelta o revoca ed i tasti funzione coerenti con la posizione sanitaria dell'assistito scelto (vedi fig. 4). Le funzioni possibili:

- scelta: consente la scelta del medico in caso di prima scelta o di medico revocato;
- **cambia**: la funzione consente il cambio del medico con la revoca automatica del medico precedente;
- **revoca:** la funzione consente la revoca del medico;
- **sospendi**: consente di impostare, per i casi previsti, la data di "**fine sospensione**" (o data di riattribuzione) a partire dalla quale avviene la riassegnazione automatica del medico revocato; la funzione è attiva solo quando l'ultimo movimento dell'assistito è una revoca;
- modifica: la funzione consente di modificare la data decorrenza e la causale di scelta o di revoca dell'ultimo movimento se non ancora contabilizzato.
   <u>Attenzione</u>: in caso di modifica della data decorrenza di un movimento di scelta con revoca contestuale del medico precedente (funzione cambia), la modifica della data decorrenza riguarda solo il movimento di scelta.
- stampa tessera regionale
- stampa ambulatori
- **movimenti**: la funzione consente la visualizzazione di tutti i movimenti di scelta/revoca presenti in AURA dell'assistito selezionato;

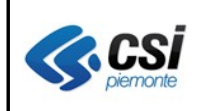

| ▼ Dati assistenza                                                                                                  |                         |                  |          |                                       |                                             |                                        |                                                    |                                                        |                              |
|----------------------------------------------------------------------------------------------------|-------------------------|------------------|----------|---------------------------------------|---------------------------------------------|----------------------------------------|----------------------------------------------------|--------------------------------------------------------|------------------------------|
| Dati assi                                                                                                    | istenza                 |                  |          |                                       |                                             |                                        |                                                    |                                                        |                              |
| lipologia p                                                                                                    | profilo sanitario       | 01 - Italiano Re | esidente |                                       |                                             |                                        | *                                                  |                                                        |                              |
| Regione e                                                                                                    | ASL residenza           | PIEMONTE AT      |          | Dist                                  | retto di domicilio                          | ASTI SU                                | JD - NIZZA M.TO                                    | Ambito di domicilio                                    | Bubbio                       |
| Regione e ASL isorizione PIEMONTE AT Data isorizione ASL 18/11/2000 Data fine isorizione ASL 31/12/9999 illimitata |                         |                  |          |                                       |                                             |                                        |                                                    |                                                        |                              |
| Tessera regionale ATP00000919                                                                                      |                         |                  |          |                                       |                                             |                                        |                                                    |                                                        |                              |
|                                                                                                    |                         |                  |          |                                       |                                             |                                        |                                                    |                                                        |                              |
| storico<br>V Ultimo m                                                                                              | novimento               |                  |          |                                       |                                             |                                        |                                                    |                                                        |                              |
| storico<br>V Ultimo m<br>Medico                                                                                    | novimento               | ASL me           | edico    | Causale mo                            | vimento                                     | Data moviment                          | Data decorrenza                                    | Cateooria di scelta                                    | Data riattribuzione me       |
| storico<br>VIItimo m<br>Medico<br>ARDUINO                                                                          | GIUSEPPE                | ASL me<br>AT     | edico    | Causale mo<br>SCELTA DA<br>ASSISTIBIL | vimento<br>PARTE DELL'<br>E                 | Data movimenta<br>18/11/2011           | Data decorrenza                                    | Categoria di scelta<br>SCELTA A SCADENZJ<br>ILLIMITATA | Data riattribuzione me       |
| VIItimo m<br>Medico<br>ARDUINO                                                                                     | novimento<br>GIUSEPPE   | ASL me<br>AT     | edico    | Causale mo<br>SCELTA DA<br>ASSISTIBIL | vimento<br>PARTE DELL'<br>E                 | Data movimente<br>18/11/2011           | Data decorrenza                                    | Categoria di scelta<br>SCELTA A SCADENZJ<br>ILLIMITATA | Data riattribuzione me       |
| storico<br>V Ultimo m<br>Medico<br>ARDUINO<br>Indicatori<br>C derog                                                | GIUSEPPE<br>ga pediatra | ASL me<br>AT     | edico    | Causale mo<br>SCELTA DA<br>ASSISTIBIL | vimento<br>PARTE DELL'<br>E<br>der. territu | Data movimente<br>18/11/2011<br>oriale | Data decorrenza<br>02/11/2011<br>der. associazione | Categoria di scelta<br>SCELTA A SCADENZI<br>ILLIMITATA | Data riattribuzione me<br>ZA |

# Fig. 4

Un esempio di sezione valorizzata con l'ultimo movimento di scelta medico con i tasti funzione abilitati di cambia, revoca, stampa degli ambulatori, stampa del tesserino regionale e di visualizzazione dei movimenti di scelta/revoca.

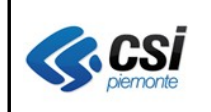

Sezione "Scelta/revoca": la sezione si apre quando viene operata una scelta, un cambio medico, una revoca o si rende necessaria la modifica dei dati relativi all'ultimo movimento se non ancora contabilizzato (vedi fig. 5).

Con l'attivazione del tasto funzione "**salva**" vengono aggiornati i dati della sezione "ultimo movimento" e la sezione di "scelta/revoca" viene automaticamente "richiusa".

| scelta revoca                                |                               |                    |                   |                     |            |             |                     |   |                          |                 |                               |                    |                  |
|----------------------------------------------|-------------------------------|--------------------|-------------------|---------------------|------------|-------------|---------------------|---|--------------------------|-----------------|-------------------------------|--------------------|------------------|
| COGNOME                                      | C*REFRO                       |                    | NOME              | prama a             |            |             | CODICE FISCALE      |   |                          | RRRMRA35070R    | 1112                          | ЕТΑ                | 76 anni          |
| SCELTA REVOCA DEL MEDICO                     |                               |                    |                   |                     |            |             |                     |   |                          |                 |                               |                    |                  |
| i campi e le sezioni contrassegnati con l'as | terisco (*) sono obbligatori. |                    |                   |                     |            |             |                     |   |                          |                 |                               |                    |                  |
| ▶ Recapiti                                   |                               |                    |                   |                     |            |             |                     |   |                          |                 |                               |                    |                  |
| ▼ Dati assistenza                            |                               |                    |                   |                     |            |             |                     |   |                          |                 |                               |                    |                  |
| Tipologia profilo sanitario                  | 01 - Italiano                 | Residente          |                   |                     |            |             |                     |   |                          |                 |                               |                    |                  |
| Regione e ASL residenza                      | PIEMONTE                      | : AL               | Distretto         | di domicilio        |            | ALESSANDRIA |                     | Ļ | Ambito di domicilio      |                 | MMG F                         | elizzano           |                  |
| Regione e ASL iscrizione                     | PIEMONTE                      | E AL               | Data Iscri        | Izlone ASL          |            | 15/12/2009  |                     | C | Data fine Iscrizione A.S | L               | 31/12/99                      | 99                 |                  |
| Tessera regionale                            | 70P008807:                    | 25                 |                   |                     |            |             |                     |   |                          |                 |                               |                    |                  |
| NOR                                          |                               |                    |                   |                     |            |             |                     |   |                          |                 |                               |                    |                  |
| modifica storico                             |                               |                    |                   |                     |            |             |                     |   |                          |                 |                               |                    |                  |
| ▼ Uitimo movimento                           |                               |                    |                   |                     |            |             |                     |   |                          |                 |                               |                    |                  |
| Medico                                       |                               | ASL medico         | Causale movimento |                     | Data movi  | mento       | Data decorrenza     |   | Categoria di             | scelta          |                               | Data riattribuzi   | one medico       |
| ABBONDIO UMBERTO                             |                               | AL                 | SCELTA DA PARTE D | ELL' ASSISTIBILE    | 21/12/2011 |             | 23/12/2011          |   | SCELTA A SC              | ADENZA ILLIMIT. | ATA                           |                    |                  |
| Indicatori                                   |                               |                    |                   |                     |            |             |                     |   |                          |                 |                               |                    |                  |
| 📕 deroga pediatra                            | 🗖 mmg                         | 🗐 ricong. familiar | e                 | 🗵 der. territoriale |            | 🗏 de        | associazione        |   | 📕 der. massimale         |                 | ا de                          | r. massimale temp. |                  |
| cambia revoca modifica sta                   | mpa ambulatori stampa ter     | sserino movimenti  |                   |                     |            |             |                     |   |                          |                 |                               |                    |                  |
| ▼ Scelta revoca                              |                               |                    |                   |                     |            |             |                     |   |                          |                 |                               |                    |                  |
| Medico *                                     | ALBANO PIETRO                 |                    |                   | dettaglio           |            | Indicatori  |                     |   |                          |                 |                               |                    |                  |
| Causale *                                    | 10 - SCELTA DA PARTI          | DELL'ASSISTIBILE   |                   |                     | ~          |             | deroga pediatra     |   | medico generico          |                 | riconglungimento<br>tamiliare |                    |                  |
| Data decorrenza *                            | 21/12/2011                    |                    |                   |                     |            |             | deroga territoriale | F | deroga associazione      | Π               | deroga massimal               | • 17               | deroga massimale |
|                                              |                               |                    |                   |                     |            |             |                     |   |                          |                 |                               |                    |                  |
| annulla 🕞 salva                              |                               |                    |                   |                     |            |             |                     |   |                          |                 |                               |                    |                  |
|                                              |                               |                    |                   |                     |            |             |                     |   |                          |                 |                               |                    |                  |
|                                              |                               |                    |                   |                     |            |             |                     |   |                          |                 |                               |                    |                  |

Fig. 5

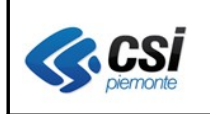

## **1.3** Gestione scelta/revoca medico di RSA

E' stata introdotta la possibilità di assegnare il Medico che svolge "attività di RSA" come da D.G.R. n. 46-27840 del 19/07/1999).

La scelta di tali medici è vincolata in AURA all'attribuzione della specifica tipologia di profilo sanitario "assistito in Struttura Residenziale" (vedi tabella dei nuovi codici di profilo sanitario).

Il sistema, al salvataggio, effettua il controllo di coerenza tra la tipologia di profilo sanitario e l'attività del medico selezionato (vedi fig. 6 e fig. 7).

I movimenti di scelta / revoca relativi ai medici con attività "medico di RSA", sono esclusi dalle procedure di chiusura contabile, non compaiono quindi nei file "contass" e "conquote", ma sono compresi nei vari elenchi per medico.

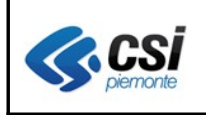

| sceita revoca                                    |                        |                                  |                                   |                   |              |           |                         |                  |               |             |                            |                |                           |
|--------------------------------------------------|------------------------|----------------------------------|-----------------------------------|-------------------|--------------|-----------|-------------------------|------------------|---------------|-------------|----------------------------|----------------|---------------------------|
| COGNOME                                          | pypeco0                |                                  | NOME                              | MADIA             |              |           | CODICE FISCALE          |                  |               | 00040443    | 1901 14040                 | ETÁ            | 98 anni                   |
| SCELTA REVOCA DEL MEDICO                         |                        |                                  |                                   |                   |              |           |                         |                  |               |             |                            |                |                           |
| Attenzione!<br>Medico non conforme alla tipologi | a del profilo          |                                  |                                   |                   |              |           |                         |                  |               |             |                            |                |                           |
| I campi e le sezioni contrassegnati              | con l'asterisco (*) si | ono obbligatori.                 |                                   |                   |              |           |                         |                  |               |             |                            |                |                           |
| ► Recapiti                                       |                        |                                  |                                   |                   |              |           |                         |                  |               |             |                            |                |                           |
| ▼ Dati assistenza                                |                        |                                  |                                   |                   |              |           |                         |                  |               |             |                            |                |                           |
| Tipologia profilo sanitario                      | 02 - A                 | ssistito in Struttura Residenzia | le (con medico RSA)               |                   |              |           | ~                       |                  |               |             |                            |                |                           |
| Regione e ASL residenza                          | PIEMO                  | NTE AL                           | Distretto di                      | domicilio         | CAS          | ALE M.TO  |                         | Ambito           | di domicili   | 0           | MMG                        | Ozzano         |                           |
| Regione e ASL iscrizione                         | PIEMO                  | NTE AL                           | Data iscrizio                     | one ASL           | 16/0         | 1/2011    |                         | Data fi          | ne iscrizione | e ASL       | 31/12/                     | 9999           |                           |
| Tessera regionale                                | 76P008                 | 358653                           |                                   |                   |              |           |                         |                  |               |             |                            |                |                           |
| Note                                             | prova                  | di modifica del solo profilo sar | aitario                           |                   |              |           |                         |                  |               |             |                            |                |                           |
|                                                  | p.010                  |                                  |                                   |                   |              |           |                         |                  |               |             |                            |                |                           |
|                                                  |                        |                                  |                                   |                   |              |           |                         |                  |               |             |                            |                | <u></u>                   |
|                                                  |                        |                                  |                                   |                   |              |           |                         |                  |               |             |                            |                |                           |
| modifica storico                                 |                        |                                  |                                   |                   |              |           |                         |                  |               |             |                            |                |                           |
|                                                  |                        |                                  |                                   |                   |              |           |                         |                  |               |             |                            |                |                           |
| ▼ Ultimo movimento                               |                        |                                  |                                   |                   |              |           |                         |                  |               |             |                            |                |                           |
| Medico                                           |                        | ASL medico                       | Causale movimento                 |                   | Data movimer | nto       | Data decorrenza         |                  | Categoria d   | di scelta   |                            | Data riattril  | buzione medico            |
| ,** PANO DIETRO                                  |                        | AL                               | SCELTA DA PARTE DE<br>ASSISTIBILE | ELU"              | 19/12/2011   |           | 01/12/2011              |                  | SCELTA A S    | BCADENZA II | LLIMITATA                  |                |                           |
|                                                  |                        |                                  | 1                                 |                   |              |           | 1                       |                  |               |             |                            |                |                           |
| Indicatori                                       |                        |                                  |                                   |                   |              |           |                         |                  |               |             |                            |                |                           |
| deroga pediatra                                  | 🗐 mmg                  | ricong. familia                  | re 🗵                              | der. territoriale |              | ☐ der.    | associazione            | ∏ de             | r. massimale  |             | 🔲 de                       | r. massimale t | emp.                      |
| cambia revoca modifica                           | stampa ambulato        | ori stampa tesserino mov         | vimenti                           |                   |              |           |                         |                  |               |             |                            |                |                           |
|                                                  |                        |                                  |                                   |                   |              |           |                         |                  |               |             |                            |                |                           |
| V Scelta revoca                                  |                        |                                  |                                   |                   |              |           |                         |                  |               |             |                            |                |                           |
| Medico *                                         |                        |                                  |                                   | dettaglio         |              | Indicator | i                       |                  |               |             |                            |                |                           |
| Causale *                                        | 10 - SCELTA DA         | PARTE DELL' ASSISTIBILE          |                                   |                   | ~            |           | deroga pediatra 🛛 🗖     | medic            | o generico    |             | ricongiungime<br>familiare | nto            |                           |
| Data decorrenza *                                | 21/12/2011             |                                  |                                   |                   |              | E         | deroga territoriale 🛛 🕅 | deroga<br>associ | i<br>azione   | п           | deroga mass                | male 🗖         | deroga massimale<br>temp. |
|                                                  |                        |                                  |                                   |                   |              |           |                         |                  |               |             |                            |                |                           |
|                                                  |                        |                                  |                                   |                   |              |           |                         |                  |               |             |                            |                |                           |
| annulla 🔚 salva                                  |                        |                                  |                                   |                   |              |           |                         |                  |               |             |                            |                |                           |
|                                                  |                        |                                  |                                   |                   |              |           |                         |                  |               |             |                            |                |                           |

## Fig. 6

L'esempio riporta il messaggio bloccante a fronte della scelta, per un assistito con profilo sanitario "assistito in Struttura residenziale", di un medico che NON svolge attività di RSA.

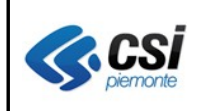

Per scegliere un medico con attività di RSA, è necessario selezionare, nella funzione di scelta medico, la qualifica medico, "Medico di RSA" come da esempio che segue:

| Utente: AURAAA00A11N000W Ente: AL                                 |                                                                                                    |                | estend                                                                                        |
|-------------------------------------------------------------------|----------------------------------------------------------------------------------------------------|----------------|-----------------------------------------------------------------------------------------------|
| home      Profili anagrafici gestione medici gestione eventi      |                                                                                                    |                |                                                                                               |
|                                                                   |                                                                                                    |                |                                                                                               |
| SCELTA REVOCA DEL MEDICO                                          |                                                                                                    |                |                                                                                               |
| COGNOME                                                           | NOME                                                                                                    | CODICE FISCALE | EDEMDAGACCERIGADI ETÁ 80 anni                                                                 |
| Ricerca medico                                                    |                                                                                                    |                |                                                                                               |
| Qualifica medico *                                                | MMG di RSA/RAF                                                                                                    | <b>v</b>       |                                                                                               |
| Cognome                                                           |                                                                                                    |                |                                                                                               |
| Nome                                                              |                                                                                                    |                |                                                                                               |
| Codice regionale                                                  |                                                                                                    |                |                                                                                               |
| Azienda Sanitaria                                                 | AL                                                                                                    | ×              |                                                                                               |
| Distretto                                                         | Selezionare                                                                                                    | ×              |                                                                                               |
| Ambito                                                            | Selezionare                                                                                                    | ~              |                                                                                               |
| Corrispondenza esatta (ALT + 1)                                   | <u>v</u>                                                                                                    |                |                                                                                               |
| annulla esegui ricerca                                            |                                                                                                    |                |                                                                                               |
| <b>∠indietro</b>                                                  |                                                                                                    |                |                                                                                               |
| <u>CSI Piemonte</u><br>Corso Unione Sovietica 216<br>10134 Torino | Rupar Piemonte<br>Riferimenti commerciali: <u>entilocali@csi.it</u><br>Redazione: <u>redazione@ruparpiemonte.it</u> |                | Assistenza applicativa<br>Riferimento: <u>sanita regione@csi.it</u><br>Telefono: 011.318.8050 |

Fig. 7

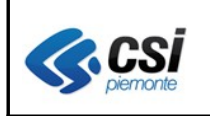

### 1.4 Ricerca profili dati anagrafici

E' stata introdotta la possibilità di utilizzare le combinazioni di tasti (access key) per facilitare l'attivazione o la disattivazione delle opzioni di ricerca dei profili anagrafici in sostituzione dell'utilizzo del mouse. La combinazione dei dei tasti è diversa a seconda del tipo di browser utilizzato: per Firefox la combinazione è data dai tasti SHIFT + ALT + 1 e SHIFT + ALT + 2 ALT + 1 (vedi fig. 9) mentre per Internet Explorer la combinazione è data dai tasti ALT + 1 ALT + 2 (vedi fig. 8).

| 🥖 AURA                 | - Rupar piemonte                         |                     |                    |                                                                                                    |   | ۰ 🟠 |              | ) 🔻 Pagina 🕶                   | Sicurezza 🔹 S                                                    | trumenti 🕶 🔞 🗸 |
|------------------------|------------------------------------------|---------------------|--------------------|----------------------------------------------------------------------------------------------------|---|-----|--------------|--------------------------------|------------------------------------------------------------------|----------------|
| Utente: A              | AURAAA00A11B000K                         | Ente: AT            |                    |                                                                                                    |   |     |              |                                | ester                                                            | ndia escix 🗠   |
| thome 🕈                | ▶ profili anagrafici                     | gestione medici     | gestione even      | i                                                                                                    |   |     |              |                                |                                                                  |                |
| PROFI                  | ILI ANAGRAFICI                           |                     |                    |                                                                                                    |   |     |              |                                |                                                                  |                |
| Rice                   | erca                                     |                     |                    |                                                                                                    |   |     |              |                                |                                                                  |                |
| •                      | Ricerca per codice                       | e fiscale           |                    |                                                                                                    |   |     |              |                                |                                                                  |                |
|                        | Ricerca per dati ar                      | nagrafici           |                    |                                                                                                    |   |     |              |                                |                                                                  |                |
|                        | Cognome                                  |                     | [                  |                                                                                                    |   |     |              |                                |                                                                  |                |
|                        | Nome                                     |                     | [                  |                                                                                                    |   |     |              |                                |                                                                  |                |
|                        | Data di nascita (gg/n                    | nm/aaaa)            |                    |                                                                                                    |   |     |              |                                |                                                                  |                |
|                        | Azienda sanitaria                        |                     | [                  | AT                                                                                                    | ~ | ·   |              |                                |                                                                  |                |
|                        | Opzioni di ricerca                       |                     |                    | includi profili non attivi (ALT + 1)                                                                      |   |     | corrisponden | za esatta (ALT                 | + 2)                                                             |                |
|                        | annulla esegui rice                      | erca                |                    |                                                                                                    |   |     |              |                                |                                                                  |                |
|                        | Ricerca per identi                       | ficativo interno (l | D)                 |                                                                                                    |   |     |              |                                |                                                                  |                |
| Corso Unio<br>10134 To | <u>onte</u><br>one Sovietica 216<br>vino |                     | Rup<br>Rife<br>Rec | ar Piemonte<br>rimenti commerciali: <u>entilocali@csi it</u><br>azione: <u>redazione@ruparpiemonte it</u> |   |     |              | Assiste<br>Riferime<br>Telefon | nza applicativa<br>ento: <u>sanita.regior</u><br>o: 011.316.8050 | ne@csi.it      |
|                        |                                          |                     |                    |                                                                                                    |   |     |              |                                |                                                                  |                |

Fig. 8

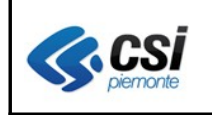

| Utente: AURAAA00A11B000K Ente: AT                                   |                                                                                                    | est                                                                                           |
|---------------------------------------------------------------------|----------------------------------------------------------------------------------------------------|-----------------------------------------------------------------------------------------------|
| nhome ▶profili anagrafici gestione medici gestione eventi           |                                                                                                    |                                                                                               |
|                                                                     |                                                                                                    |                                                                                               |
| PROFILI ANAGRAFICI                                                  |                                                                                                    |                                                                                               |
| Ricerca                                                             |                                                                                                    |                                                                                               |
| ▶ Ricerca per codice fiscale                                        |                                                                                                    |                                                                                               |
| ▼Ricerca per dati anagrafici                                        |                                                                                                    |                                                                                               |
| Cognome                                                             |                                                                                                    | ]                                                                                             |
| llome                                                               |                                                                                                    |                                                                                               |
| Data di nascita (gg/mm/aaaa)                                        |                                                                                                    |                                                                                               |
| Azienda sanitaria                                                   | AT                                                                                                    |                                                                                               |
| Opzioni di ricerca                                                  | includi profili non attivi (SHIFT + ALT + 1)                                                                        | ✓ corrispondenza esatta (SHIFT + ALT + 2)                                                     |
| annulla esegui ricerca >                                            |                                                                                                    |                                                                                               |
| Ricerca per identificativo interno (ID)                             |                                                                                                    |                                                                                               |
|                                                                     |                                                                                                    |                                                                                               |
| <u>CSI Piemorte</u><br>Corso Unione Sovietioa 2.16<br>10.134 Torino | Rupar Piemonte<br>Riferimenti oommerciali: <u>entilocali@csi.it</u><br>Redazione: <u>redazione@cuparpiemonte.it</u> | Assistenza applicati va<br>Riferimento: <u>sanita.regione@csi.it</u><br>Telefono:011.316.8050 |

Fig. 9

La figura riporta la combinazione di tasti utilizzabile con il browser Firefox.

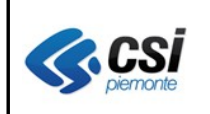

### 1.5 Richiesta duplicato TEAM

Viene fatto presente che a fronte della richiesta di duplicato della TS-TEAM nei casi in cui il SistemaTS restituisce il messaggio di errore "57 – Operazione interdetta", si tratta di **TS-TEAM in corso di emissione** per le quali la richiesta di duplicato non va a buon fine. Per questi inoltre, il SistemaTS non restituisce correttamente lo stato e la data di emissione della nuova tessera mentre riporta la data della nuova scadenza (vedi fig. 10).

I dati delle nuove tessere in corso di emissione sono invece correttamente riportati nella stampa del sostituivo (vedi fig. 11).

| eagno 131EAM                                                                           |                                               |                                       |                                                      |
|----------------------------------------------------------------------------------------|-----------------------------------------------|---------------------------------------|------------------------------------------------------|
| Attenzione!<br>57 - Operazione momentaneamente inter                                   | detta                                         |                                       |                                                      |
| ati anagrafici in anagrafe tributaria                                                  |                                               |                                       |                                                      |
| Codice fiscale                                                                         | CU2: 20252122112K                             | Indirizzo di residenza                | VIA CANTA CRICTINA 78                                |
| Cognome                                                                                |                                               | CAP di residenza                      | 10071                                                |
| Nome                                                                                   | 11                                            | Comune di residenza                   | BORGARO TORINESE                                     |
| Sesso                                                                                  | F                                             | Provincia di residenza                | то                                                   |
| Data di nascita                                                                        | 07/00/4005                                    |                                       |                                                      |
| Comune/Stato estero di nascita                                                         | CALLIANO                                      |                                       |                                                      |
| Provincia di nascita                                                                   | AT                                            |                                       |                                                      |
| Reg. e ASL di assistenza                                                               | 010 204 TO4 assistito in ASL di residenza     | Data fine ass. SSN<br>Data di decesso | 31/12/9999                                           |
| Reg. e ASL di assistenza                                                               | 010 204 TO4 assistito in ASL di residenza     | Data fine ass. SSN                    | 31/12/9999                                           |
|                                                                                        |                                               |                                       |                                                      |
| essera                                                                                 |                                               |                                       |                                                      |
| Numero                                                                                 | 80380000100088702698 CNS/CRS                  |                                       |                                                      |
| Emessa da                                                                              | Piemonte TO4                                  | Data emissione                        |                                                      |
| Data scadenza                                                                          | 18/11/2017                                    |                                       |                                                      |
| Stato invio                                                                            | CNS/CRS                                       | Recapito                              | VIA SANTA OPISTINA 78, 10074 2000420 TOBNESS<br>(10) |
|                                                                                        |                                               |                                       |                                                      |
| Data spedizione                                                                        |                                               |                                       |                                                      |
| Data spedizione<br>Motivo riemissione tessera                                          | € furto/smarrimento C scadenza TS             |                                       |                                                      |
| Data spedizione<br>Motivo riemissione tessera<br>Data inizio validità sostitutivo TEAM | furto/smarrimento C scadenza TS<br>07/12/2011 |                                       |                                                      |

Fig. 10

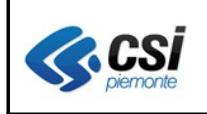

#### CERTIFICATO CHE SOSTITUISCE PROVVISORIAMENTE LA TESSERA EUROPEA DI ASSICURAZIONE MALATTIA

Ai sensi dell'allegato 2 della decisione n.190, del 18 giugno 2003, relativa alle specifiche tecniche della tessera europea di assicurazione malattia

| Identificate    | an del multio                                 | Stato mantero che rilascia il cartificato |
|-----------------|-----------------------------------------------|-------------------------------------------|
|                 |                                               | π                                         |
|                 |                                               |                                           |
| Information     | i relative al titolare della tessara          |                                           |
| Cognom          | ia                                            |                                           |
| Nome            |                                               | THTOTNA                                   |
| Data di         | Nacita                                        | 07/00/0005                                |
| Manarto d       | ii identificazione personale                  |                                           |
|                 |                                               |                                           |
| Information     | i relative all'istituzione competente         |                                           |
| Nanaro d        | i identificazione dell'istituzione competente | 500001 SSN-MINSALUTE                      |
| Information     | f molative alla toppara                       |                                           |
| Numaro d        | i identificazione della tessara               | 80380000100088702698 CNS/CRS              |
| Data di         | scadarza                                      | 18/11/2017                                |
| L               |                                               |                                           |
|                 |                                               | Data rilascio del certificato             |
| Regionale del 1 | validità del certificato                      |                                           |
| Dal             | 07/12/2011                                    | 07/12/2011                                |
| AL              | 06/01/2012                                    |                                           |
|                 |                                               | Wana a katakan dalilikakikan kan          |
| <u> </u>        |                                               | FINE & CADO GEL INCIDENDE                 |
|                 |                                               |                                           |
|                 |                                               |                                           |
|                 |                                               |                                           |
|                 |                                               |                                           |
|                 |                                               |                                           |

Fig. 11

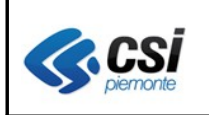

## 1.6 Tabella nuovi profili sanitari

| Codice<br>Tipologia<br>profilo | Descrizione profilo                                                                        | Assistenza<br>Temporanea | Giorni di<br>assistenza<br>Temporanea |
|--------------------------------|--------------------------------------------------------------------------------------------|--------------------------|---------------------------------------|
| 01                             | Italiano residente                                                                         | N                        |                                       |
| 02                             | Assistito in Struttura Residenziale (residente e domiciliato nell'ASL (con medico N        |                          |                                       |
| 03                             | Italiano domiciliato                                                                       |                          | 365                                   |
| 04                             | Assistito in Struttura Residenziale (domiciliato nell'ASL con medico di RSA)               | N                        | 365                                   |
| 05                             | AIRE: Lavoratore di Diritto Italiano e Familiare                                           | S                        | 90                                    |
| 21                             | Straniero a scadenza                                                                       | S                        |                                       |
| 22                             | Straniero senza scadenza S                                                                 |                          |                                       |
| 41                             | Comunitario a scadenza S                                                                   |                          |                                       |
| 42                             | Comunitario senza scadenza S                                                               |                          |                                       |
| 51                             | Domiciliato fuori Regione Piemonte (residente in Piemonte con domicilio fuori<br>Piemonte) | *                        |                                       |
| 52                             | Emigrato (residente e domiciliato fuori Piemonte)                                          | *                        |                                       |
| 53                             | Deceduto                                                                                   | *                        |                                       |

(\*) codici utilizzati solo dalle procedure automaticamente

# 1.7 Tabella nuove causali di movimento

| CAUSALE | TIPO | DESCRIZIONE                                        |
|---------|------|----------------------------------------------------|
| 10      | S    | SCELTA DA PARTE DELL'ASSISTIBILE                   |
| 11      | S    | ATTRIBUZIONE QUOTE ARRETRATE                       |
| 16      | S    | SCELTA DEL MEDICO PER FINE SOSPENSIONE             |
| 18      | S    | SCELTA PER TRASFERIMENTO ASSISTITO AD ALTRO MEDICO |
| AL      | R    | REVOCA PER ALTRO MOTIVO                            |
| 20      | R    | REVOCA DA PARTE DELL'ASSISTIBILE                   |
| 21      | R    | REVOCA PER DECESSO DELL'ASSISTIBILE                |
| 22      | R    | REVOCA PER TRASFERIMENTO DELL'ASSISTIBILE          |
| 23      | R    | REVOCA PER SCADENZA DIRITTO                        |
| 25      | R    | REVOCA PER RICUSAZIONE                             |
| 26      | R    | REVOCA PER DOPPIA ISCRIZIONE - MEDICO DIVERSO      |
| 28      | R    | REVOCA PER SCADENZA DIRITTO ULTRAQ.                |
| 31      | R    | REVOCA PER RICOVERO IN CASA DI CURA                |
| 33      | R    | REVOCA PER SOGGIORNO ESTERO                        |
| 37      | R    | REVOCA PER TRASFERIMENTO AIRE                      |
| 41      | R    | REVOCA 12/14ENNE PER SOSTITUZIONE                  |
| 42      | R    | REVOCA PER CESSAZIONE MEDICO                       |
| 43      | R    | REVOCA PER IRREPERIBILITA'                         |